## Näin otat selaimen lisäosat pois päältä

## Chrome-selaimen lisäosien käytöstä poistaminen

Syötä Chrome-selaimen osoitekenttään seuraava osoite: chrome://extensions/

Laajennukset-näkymä (Extensions) aukeaa. Mahdollisesti käytössä olevat laajennukset näkyvät tässä näkymässä. Esimerkkikuvassa käytössä on Hola-niminen selainlaajennus.

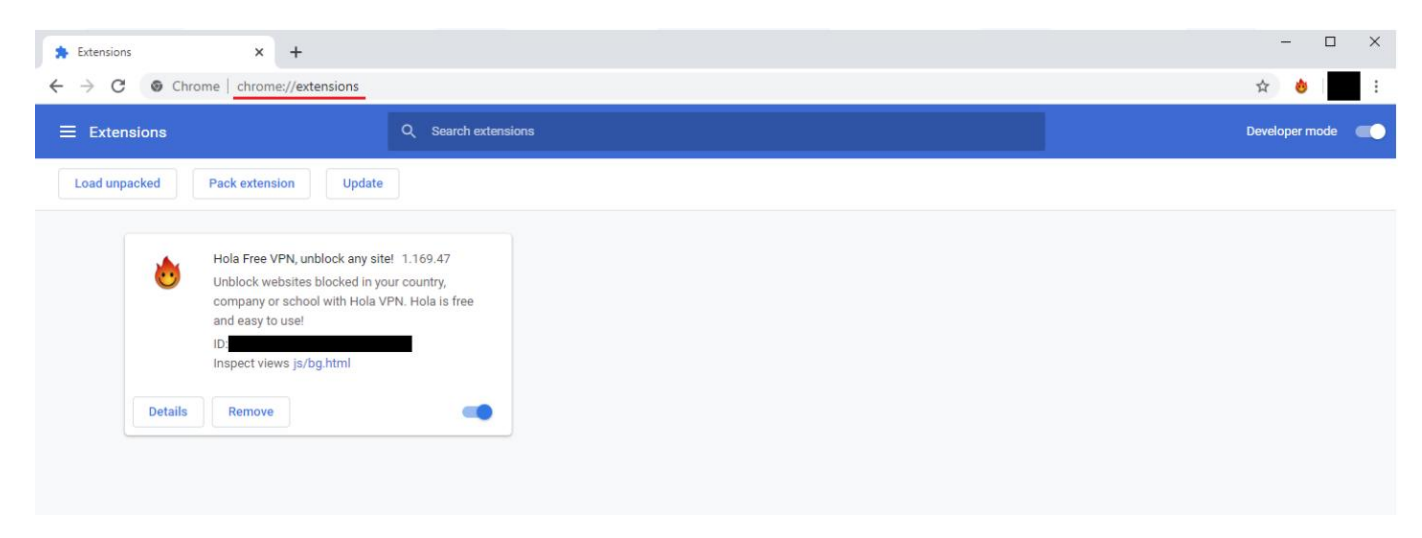

1. Selainlaajennukset saa pois käytöstä klikkaamalla laajennuksen alareunassa olevaa sinistä liukunappia. (Ympyröity punaisella reunuksella selvyyden vuoksi)

| * Extensions                                     | × +                                                                                                    | - 🗆 X              |
|--------------------------------------------------|----------------------------------------------------------------------------------------------------|--------------------|
| $\leftrightarrow$ $\rightarrow$ C $\odot$ Chrome | ☆ 💩 🗄                                                                                                    |                    |
|                                                  | Q. Search extensions                                                                                                    | Developer mode 🛛 🤍 |
| Load unpacked P                                  | Pack extension Update                                                                                                    |                    |
| Details                                          | Hola Free VPN, unblock any site! 1.169.47<br>Unblock websites blocked in your country,<br>company or school with Hola VPN. Hola is free<br>and easy to use!<br>ID<br>Inspect views js/bg.html |                    |

2. Liukupainike muuttuu harmaan väriseksi. Laajennus on nyt pois käytöstä!

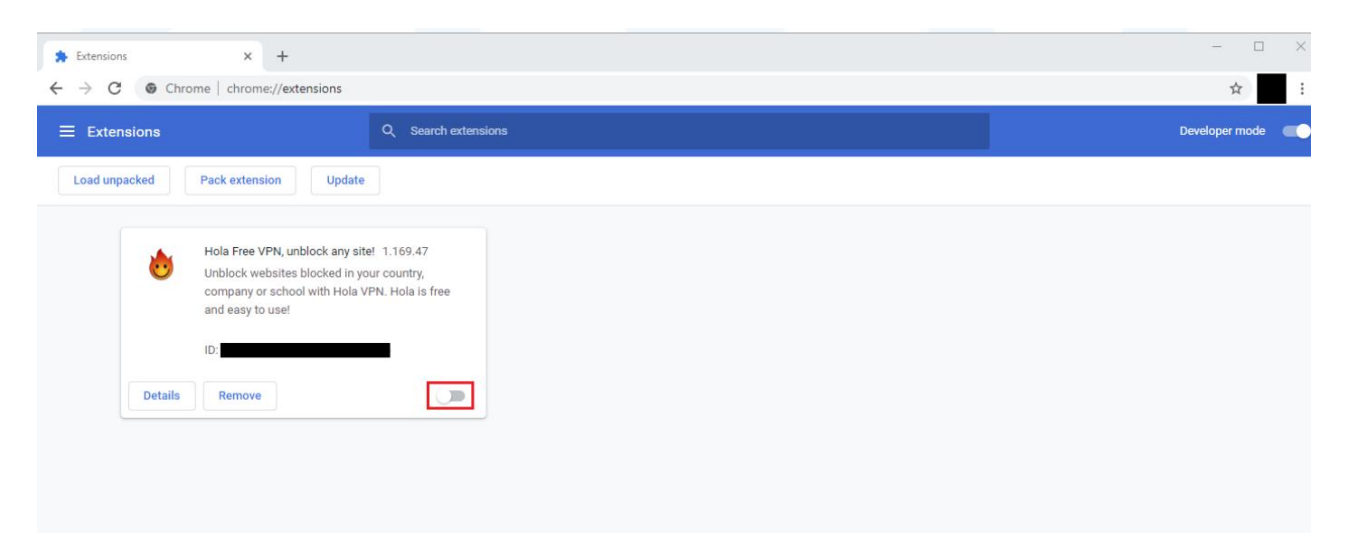

3. Mikäli käytössäsi on useita laajennuksia, ota ne kaikki pois käytöstä painamalla niiden kohdalla sinisen väristä liukunappia.

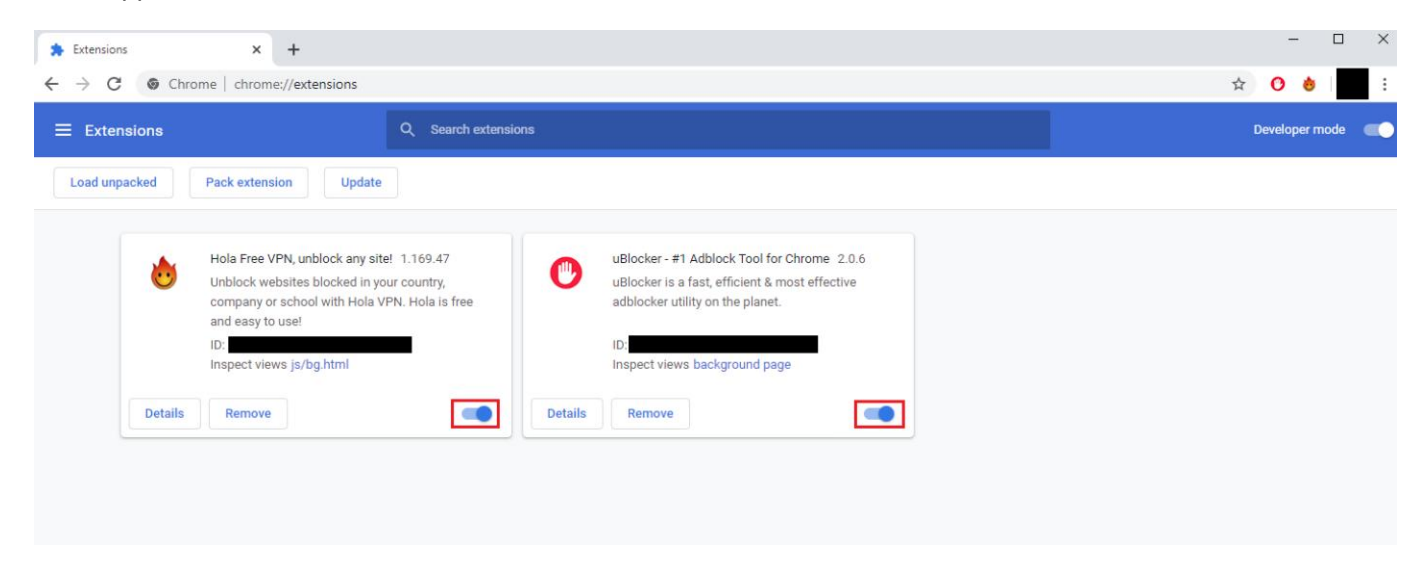

## 4. Laajennukset ovat nyt pois käytöstä!

| Extensions x +                                                                                                    | - 🗆 ×          |
|----------------------------------------------------------------------------------------------------|----------------|
| ← → C                                                                                                    | ☆ :            |
| Extensions Q Search extensions                                                                                                    | Developer mode |
| Load unpacked Pack extension Update                                                                                                    |                |
| Hola Free VPN, unblock any site! 1.169.47   Unblock websites blocked in your country, company or school with Hola VPN. Hola is free and easy to use!   ID:   Details Remove   Details Remove |                |
| Details Remove                                                                                                    |                |

## Firefox-selaimen laajennusten käytöstä poistaminen

1. Firefox-selaimen oikeasta yläreunasta klikataan auki valikko (Ympyröity punaisella neliöllä). Avautuvasta valikosta valitaan lisäosat-kohta.

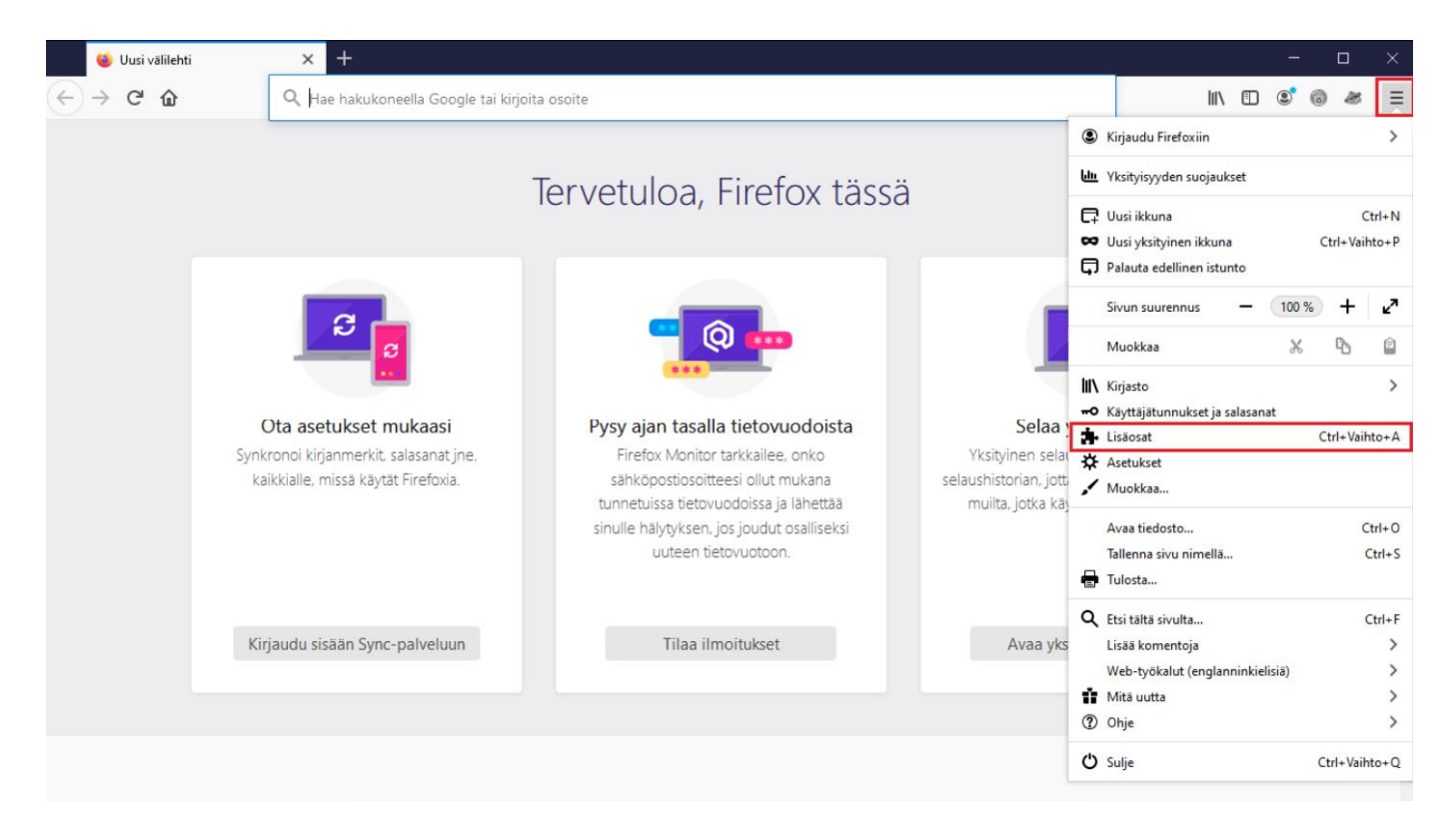

2. Aukeavasta näkymästä valitaan laajennukset-osio. Käytössä on esimerkissä kaksi laajennusta.

|    | ÷  | Lisäosien hallinta | ×     | ±                                                                                                    |   |      | - | 1 | ۵ | × |
|----|----|--------------------|-------|----------------------------------------------------------------------------------------------------|---|------|---|---|---|---|
| ¢. | ÷  | C' û               | ບ Fir | efox about:addons                                                                                                    | ☆ | 111/ | ٢ | 6 | 8 | ≡ |
|    |    |                    |       | Etsi lisää laajennuksia Etsi addons.mozilla.orgista 🔎                                                                                                    |   |      |   |   |   | ^ |
|    | ≎  | Suositukset        |       | Laajennusten hallinta 🏾 🌣                                                                                                    |   |      |   |   |   |   |
|    | *  | Laajennukset       |       | Käytössä                                                                                                    |   |      |   |   |   |   |
| ); | ./ | Teemat             |       | Cookie AutoDelete 😔 🔹 💽 🚥                                                                                                    |   |      |   |   |   |   |
|    |    | Liitännäiset       |       | Hallitse evästeitäsi! Poista käyttämättömät evästeet automaattisesti suljetuilta välilehdiltä, kuit                                                                                       |   |      |   |   |   |   |
|    |    |                    |       | Privacy Badger<br>Privacy Badger oppii automaattisesti estämään näkymättömät jäljittimet.                                                                                                 |   |      |   |   |   |   |
|    |    |                    |       | Suositellut laajennukset<br>Jotkin näistä suosituksista ovat henkilökohtaisia. Suositukset<br>O pohjautuvat muihin asentamiisi laajennuksiin, profiiliasetuksiin ja<br>käyttötilastoihin. |   |      |   |   |   |   |
|    |    |                    |       |                                                                                                    |   |      |   |   |   |   |

3. Laajennukset saadaan pois käytöstä klikkaamalla niiden kohdalla olevaa sinistä liukupainiketta. Ympyröity kuvassa selvyyden vuoksi punaisella.

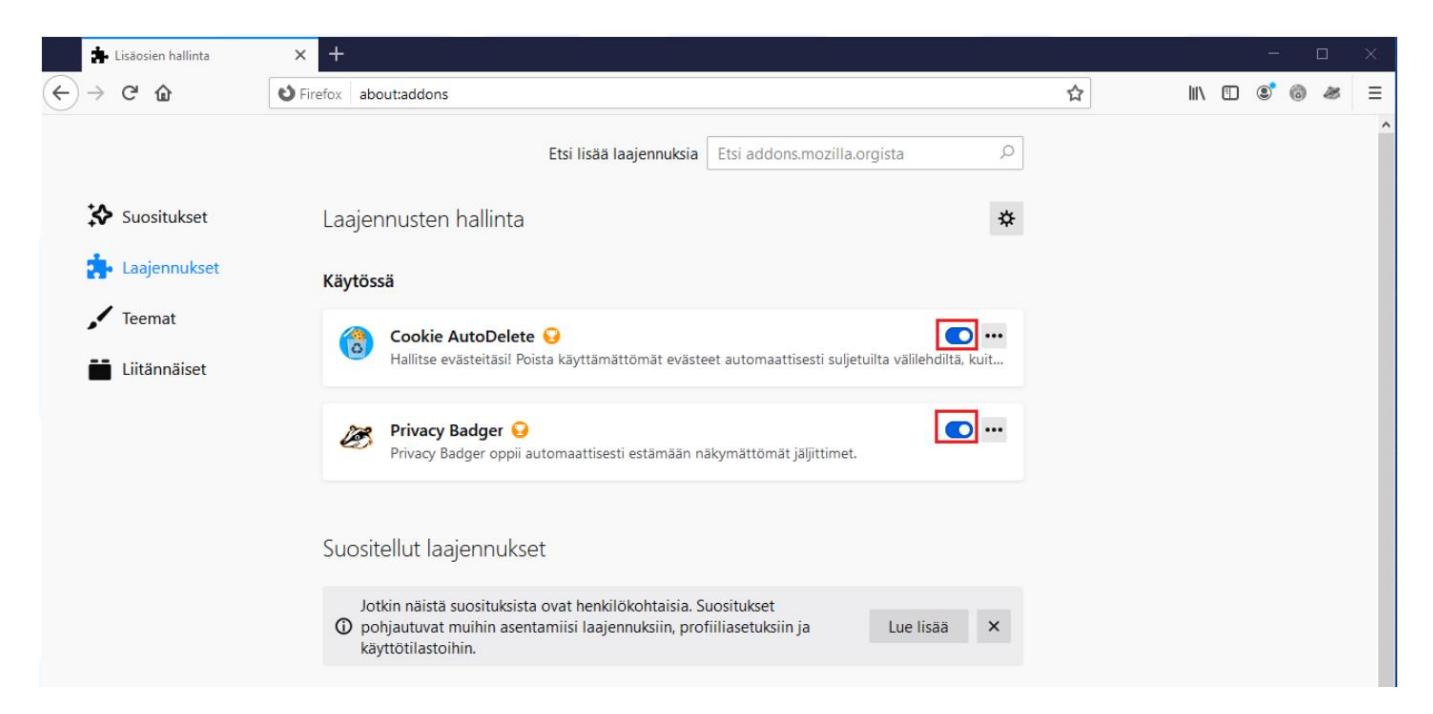

Mikäli näkymässä ei ole sinisiä liukupainikkeita, saa laajennukset pois päältä klikkaamalla kolmea pistettä laajennuksen vieressä ja valitsemalla poista käytöstä.

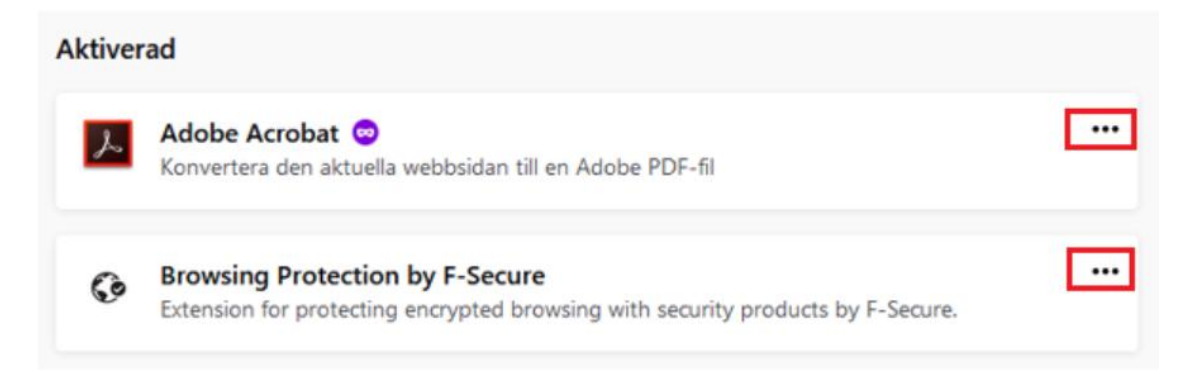

4. Laajennuksen nimen viereen ilmestyy tämän jälkeen "Ei käytössä". Toista tämä kaikille laajennuksille.

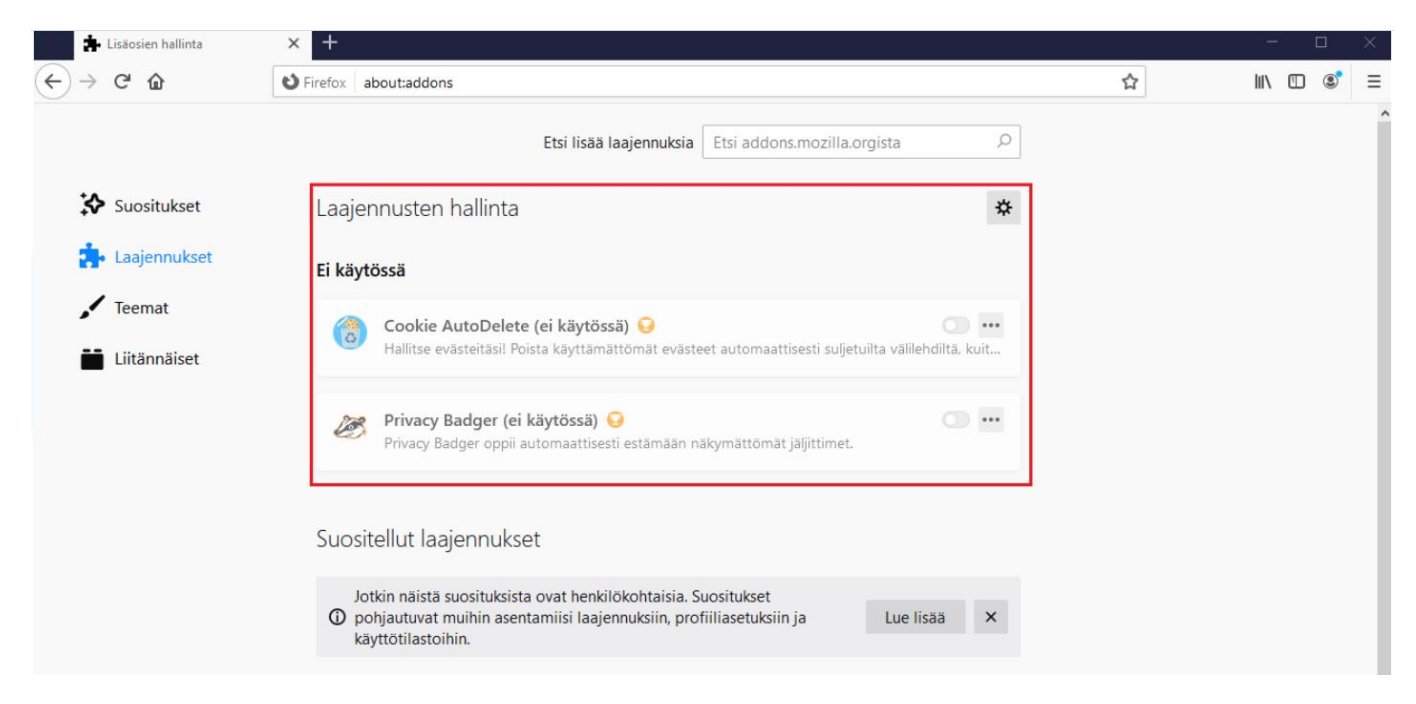